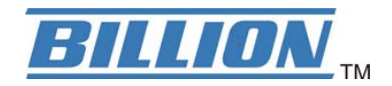

# BIPAC 5102 / 5102S / 5102G

## (802.11g) ADSL2+ Modem/Router

# **Kurz-Bedienungs-Anleitung**

Download from Www.Somanuals.com. All Manuals Search And Download.

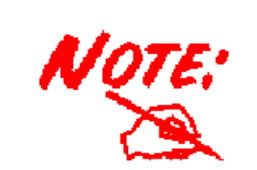

Detaillierte Anweisungen für die Konfiguration und Verwendung des 802.11g ADSL- Routers entnehmen Sie der Bedienungsanleitung.

## Lieferumfang

- ADSL Modem/Router \* 1
- Eine CD-ROM mit Bedienungsanleitung
- Ein RJ-11/RJ-45 ADSL-Kabel
- Ein Ethernet-Kabel Kat. 5
- Netzteil (Ausgangsleistung( 12V DC, 1A) : BIPAC 5102 / 5102G

Ein Netzteil (Ausgangsleistung( 9V AC, 1A) : BIPAC 5102S

This Quick Start Guide

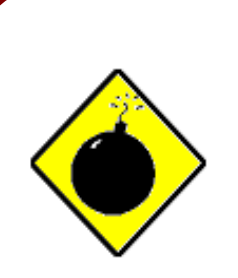

- Vorsicht
- Verwenden Sie den ADSL2+ Modem/Router nicht bei hoher Luftfeuchte oder hohen Temperaturen.
- Schließen Sie an die Netzsteckdose f
  ür den ADSL2+ Modem/Router keine anderen Ger
  äte an.
- ✓ Öffnen oder reparieren Sie das Gehäuse nicht selber. Wird der ADSL Modem/Router zu heiß, schalten Sie ihn sofort aus und beauftragen Sie einen qualifizierten Kundendiensttechniker mit seiner Reparatur.
- Sie dürfen dieses Produkt und das gesamte Zubehör nicht im Freien verwenden.

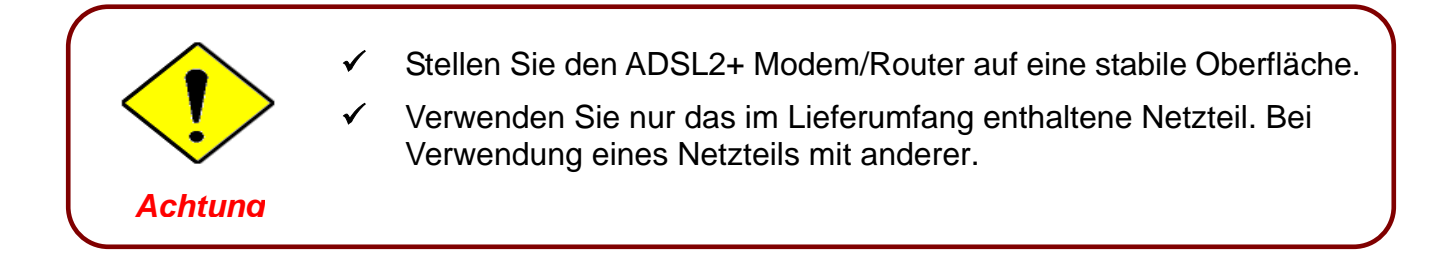

### **The Front LEDs**

#### BIPAC 5102

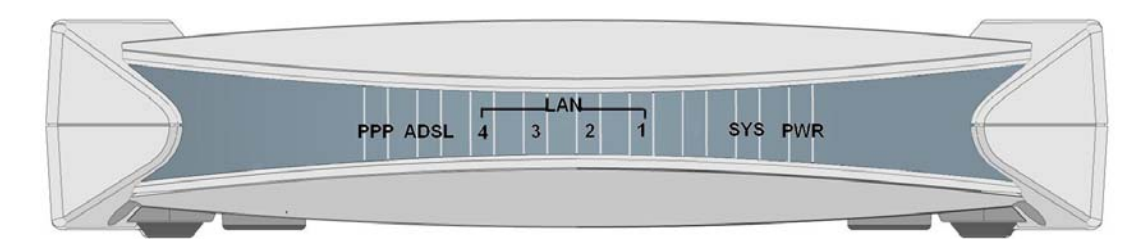

#### BIPAC 5102S

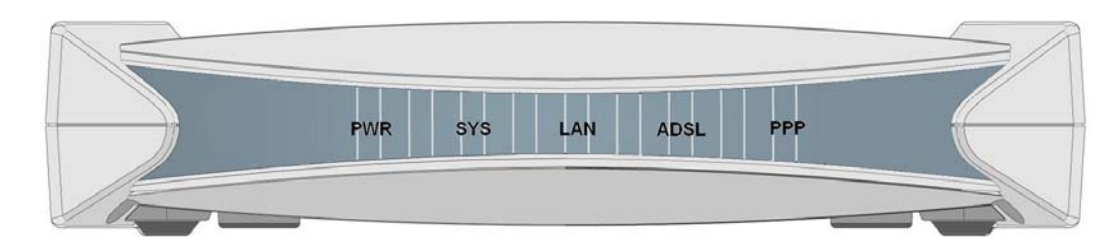

#### BIPAC 5102G

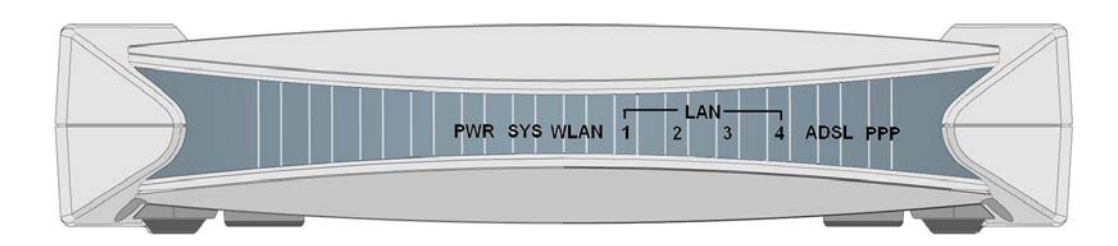

| LED |                           | Meaning                                                                                                    |
|-----|---------------------------|----------------------------------------------------------------------------------------------------|
| 1   | PPP :                     | Leuchtet bei Vorhandensein einer PPPoA-/PPPoE-Verbindung.                                                                                                    |
| 2   | ADSL:                     | Leuchtet bei erfolgreicher Verbindung mit einem ADSL-DSLAM –<br>Synchronisation                                                                                       |
| 3   | LAN Port:                 | <ul> <li>Leuchtet beim Anschluss an das Ethernet-Gerät.</li> <li>Grün bei 100 Mbit/s; Orange bei 10 Mbit/s</li> <li>Blinkt beim Senden/Empfangen von Daten</li> </ul> |
| 4   | WLAN :<br>(5102G<br>only) | <ul> <li>Leuchtet grün bei einer drahtlosen Verbindung.</li> <li>Blinkt beim Senden/Empfang von Daten.</li> </ul>                                                     |
| 5   | SYS :                     | Leuchtet bei betriebsbereitem System.                                                                                                    |
| 6   | PWR :                     | Leuchtet bei eingeschaltetem Gerät.                                                                                                    |

### **The Rear Ports**

#### **BIPAC 5102**

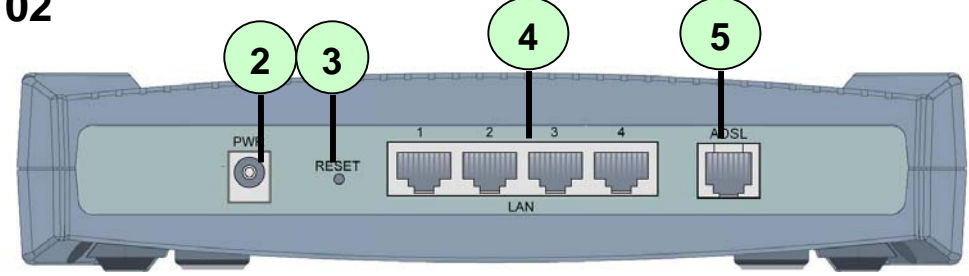

#### **BIPAC 5102S**

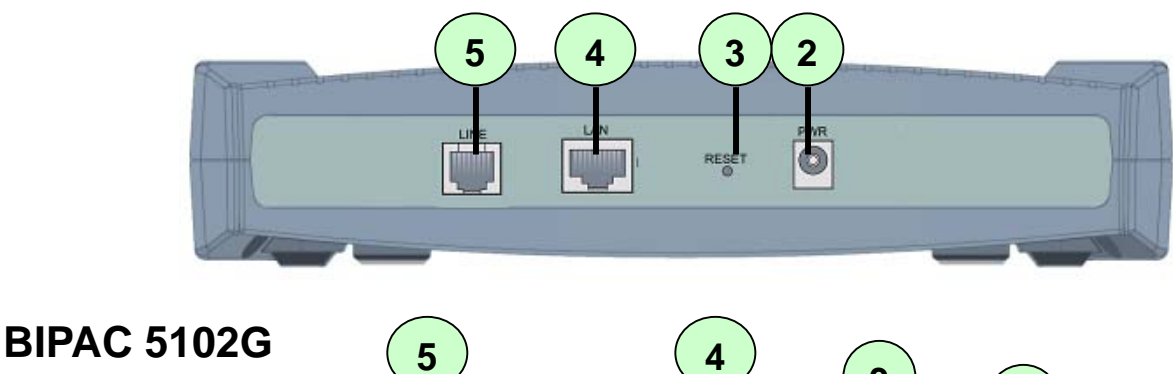

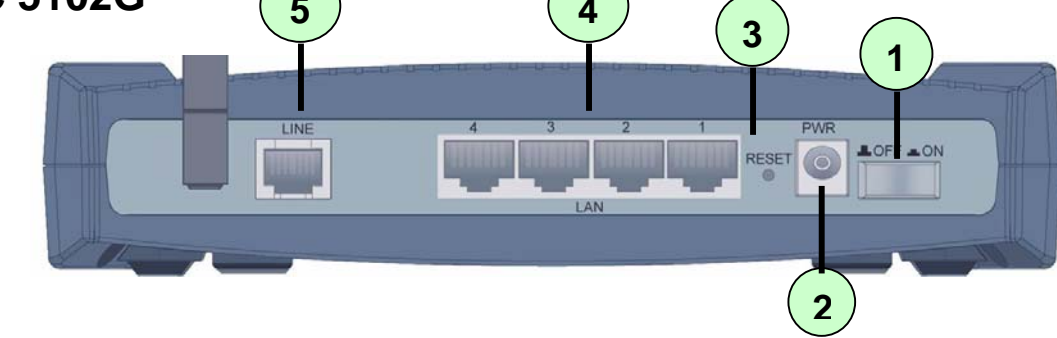

| Port |                          | Meaning                                                                                                    |  |
|------|--------------------------|----------------------------------------------------------------------------------------------------|--|
| 1    | On/Off-Schalter          | Ein/Ausschalter.                                                                                                    |  |
| 2    | PWR                      | Schließen Sie das mitgelieferte Netzteil an diese Buchse an.                                                                                                    |  |
| 3    | RESET                    | <ul> <li>Drücken Sie bei eingeschaltetem Gerät diese Taste, wird es zurückgesetzt oder es werden seine werkseitigen Standardeinstellungen wiederhergestellt.</li> <li>0-3 Sekunden: Das Gerät wird zurückgesetzt.</li> <li>6 Sekunden oder länger: Die werkseitigen Standardeinstellungen werden wiederhergestellt (wird verwendet, wenn Sie sich nicht beim Router anmelden können, z.B. Sie haben das Kennwort vergessen).</li> </ul> |  |
| 4    | LAN<br>(RJ-45 connector) | Verbinden Sie beim Anschluss an einen PC oder ein 10-Mbit/s-<br>oder 100-Mbit/s-Office/Home-Netzwerk ein UTP-Ethernet-Kabel<br>(Kat. 5 oder Kat. 5e) mit einem der vier LAN-Ports.                                                                                                    |  |
| 5    | ADSL (LINE)              | Verbinden Sie beim Anschluss an das ADSL/Telefonnetz das mitgelieferte RJ-11-Telefonkabel mit diesem Port.                                                                                                    |  |

### Verbinden BIPAC 5102

1. Verbinden Sie Ihren Router mit dem LAN (Local Area Network) und der ADSL-Leitung (Splitter).

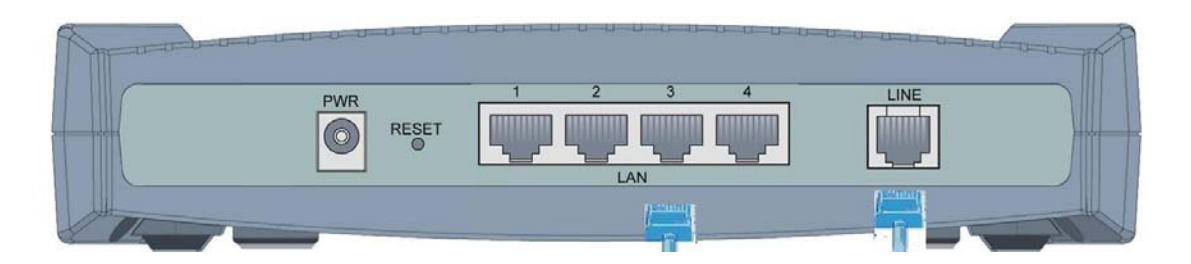

2. Schalten Sie den Router ein.

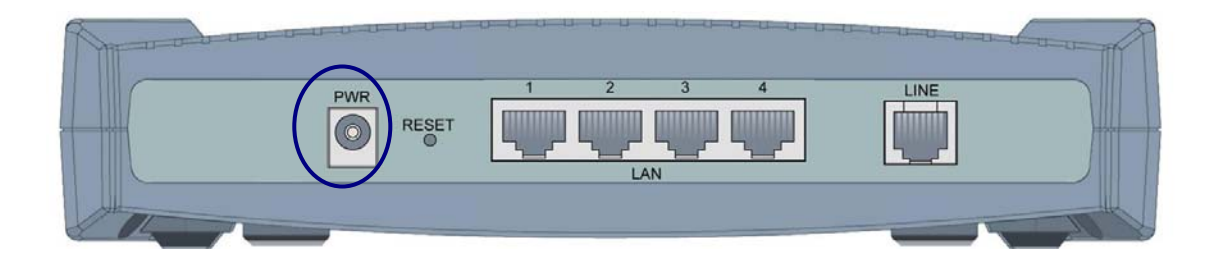

3. Vergewissern Sie sich, daß die LED's **PWR** und **SYS** permanent leuchten und die LAN LED leuchtet.

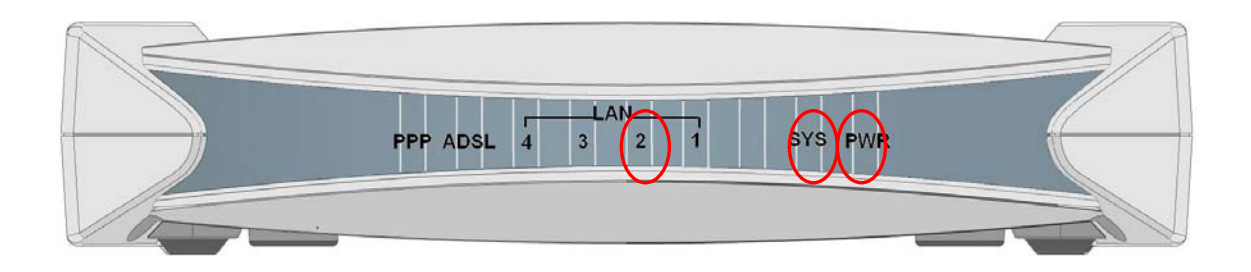

### Verbinden BIPAC 5102S

1. Verbinden Sie Ihren Router mit dem LAN (Local Area Network) und der ADSL-Leitung (Splitter).

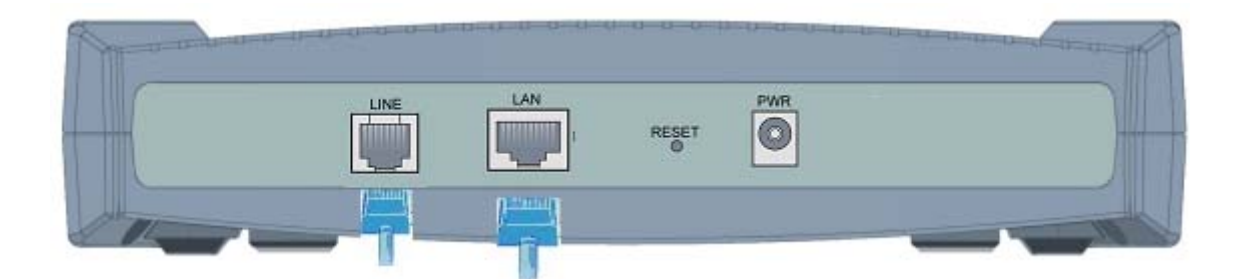

2. Schalten Sie den Router ein.

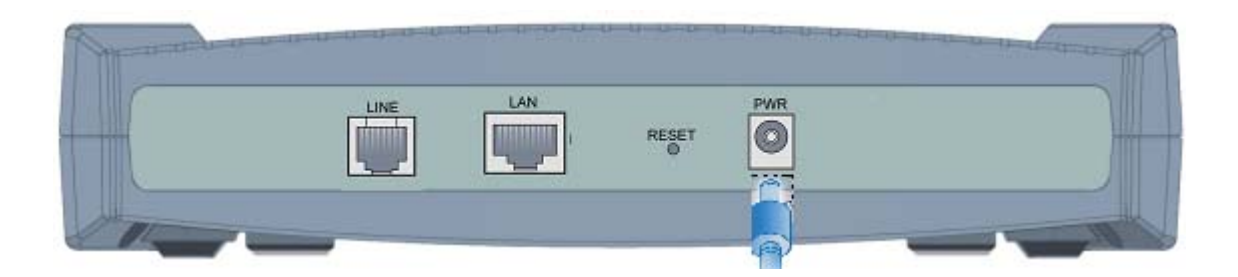

3. Vergewissern Sie sich, daß die LED's **PWR** und **SYS** permanent leuchten und die LAN LED leuchtet.

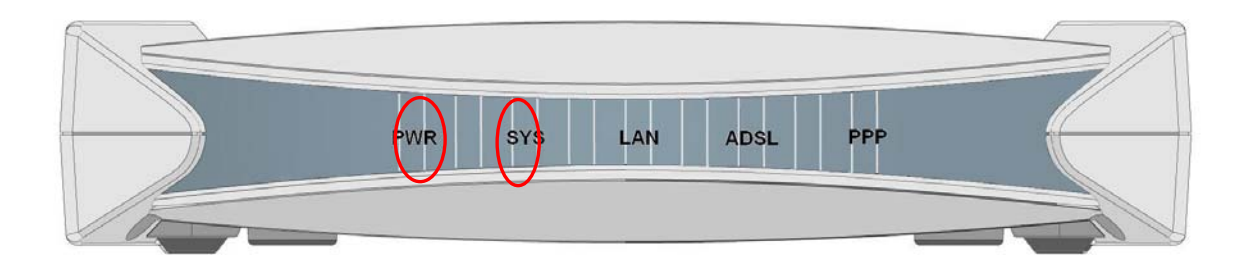

## Verbinden BIPAC 5102G

1. Verbinden Sie Ihren Router mit dem LAN (Local Area Network) und der ADSL-Leitung (Splitter).

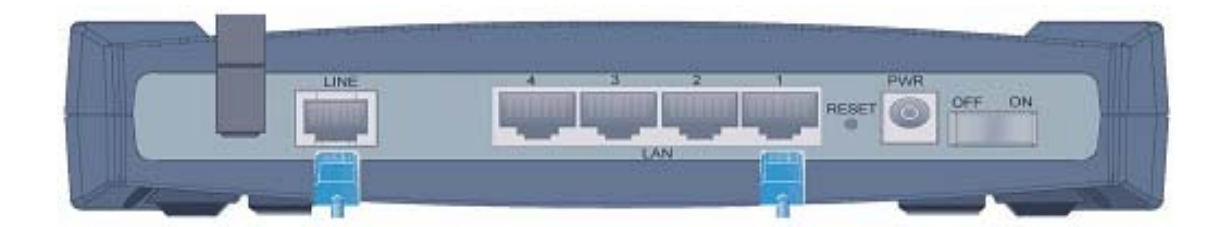

2. Schalten Sie den Router ein.

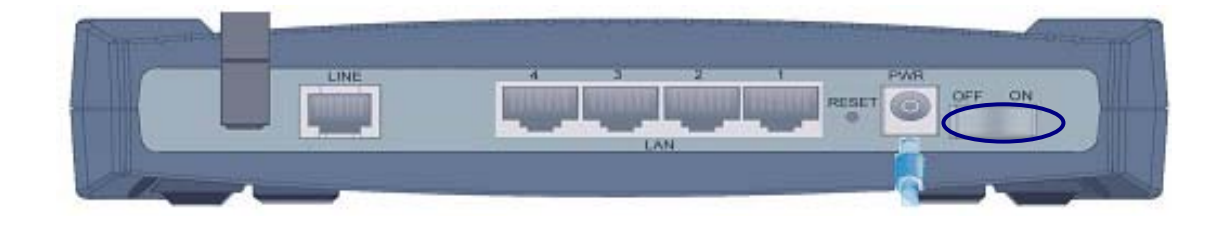

3. Vergewissern Sie sich, daß die LED's **PWR ,SYS**und **WLAN** permanent leuchten und die LAN LED leuchtet.

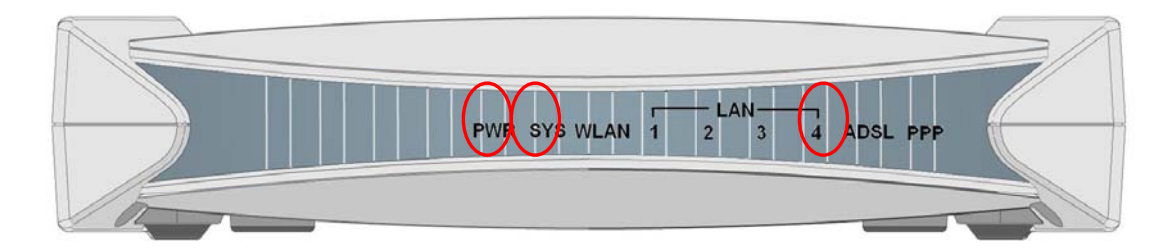

### Konfiguration unter Windows XP

- Wechseln Sie zu Start / Systemsteuerung (klassische Ansicht). Doppelklicken Sie in der Systemsteuerung auf Netzwerkverbindungen.
- 2. Doppelklicken Sie auf LAN-Verbindung.

3. Klicken Sie im Fenster LAN-Verbindungsstatus auf Eigenschaften.

4. Wählen Sie Internetprotokoll (TCP/IP) und klicken Sie auf Eigenschaften.

- Klicken Sie auf die Optionsschaltflächen IP-Adresse automatisch beziehen und DNS-Serveradresse automatisch beziehen.
- 6. Klicken Sie auf **OK**, um die Konfiguration fertigzustellen.

| ck • 🐑 · 🍂 💭 Suchen                                                                                                    | bras Erweitert ?                                                                                                    |
|----------------------------------------------------------------------------------------------------|----------------------------------------------------------------------------------------------------|
| Netzverkverbindungen                                                                                                    | × 1                                                                                                    |
| erkaufgaben 🛞                                                                                                    | LAN oder Hochgeschwindigkeitsinternet                                                                                                    |
| ue Verbindung erstellen                                                                                                    | Althinet Broadcon 440: 101                                                                                                    |
| mennetzwerk einrichten                                                                                                    |                                                                                                    |
| auch                                                                                                    |                                                                                                    |
| tzweriproblembehandlung                                                                                                    |                                                                                                    |
| e Orte 🔹                                                                                                    |                                                                                                    |
| stemsteuerung<br>tzwerkumgebung                                                                                                    |                                                                                                    |
| ene Datelen<br>beitsplatz                                                                                                    |                                                                                                    |
|                                                                                                    |                                                                                                    |
| erkverbindungen                                                                                                    |                                                                                                    |
| ordner                                                                                                    |                                                                                                    |
|                                                                                                    |                                                                                                    |
| Status von L <i>i</i>                                                                                                    | N-Verbindung                                                                                                    |
| lgemein Netzw                                                                                                    | erkunterstützung                                                                                                    |
| Verbindung                                                                                                    |                                                                                                    |
| Status:                                                                                                    | Verbindung hergestell                                                                                                    |
| Dauer:                                                                                                    | 00:02:41                                                                                                    |
| Übertragungsra                                                                                                    | ate: 100,0 MBit/s                                                                                                    |
|                                                                                                    |                                                                                                    |
| Aktivität                                                                                                    | A                                                                                                    |
|                                                                                                    | Gesendet — 🧾 — Empfangen                                                                                                    |
| Pakete:                                                                                                    | 4 8                                                                                                    |
|                                                                                                    |                                                                                                    |
| Eigenschaften                                                                                                    | Deaktivieren                                                                                                    |
| $\smile$                                                                                                    |                                                                                                    |
|                                                                                                    | Schliel                                                                                                    |
| igenschaften                                                                                                    | von LAN-Verbindung                                                                                                    |
| gemein Authent<br>/erbindung herstel<br>## ASUSTeK/[                                                                                                    | ifizierung Erweitert<br>Ien unter Verwendung von:<br>Broadcom 440x 10/100 Integrated Controller<br>Konfigurieren                                                                                                    |
| gemein Authent<br>/erbindung herstel<br>/erbindung herstel<br>// ASUSTeK/f<br>// Client für<br>// Client für<br>// Client f                                                                                                    | ifizierung Erweitett<br>llen unter Verwendung von:<br>Broadcom 440x 10/100 Integrated Controller<br>Konfigurieren<br>verwendet folgende Elemente:<br>Microsoft-Netzwerke<br>d Druckerfreigabe für Microsoft-Netzwerke<br>etplaner<br>otokoll (TCP/IP)<br>Deinstallieren<br>Eigenschaften<br>andardprotokoll für WAN-Netzwerke, das den<br>i über verschiedene, miteinander verbundene<br>sjilicht.                                                                                                    |
| gemein Authent<br>(erbindung herstel<br>ASUSTeK/E<br>Diese Verbindung<br>Client für<br>Datei-un<br>Cos-Pak<br><b>internetpr</b><br>Installieren<br>Beschreibung<br>TCP/IP, das St<br>Datenaustausdo<br>Netzwerke ermit                                                                                                    | ifizierung Erweitett<br>llen unter Verwendung von:<br>Broadcom 440x 10/100 Integrated Controller<br>Konfigurieren<br>verwendet folgende Elemente:<br>Microsoft-Netzwerke<br>d Druckerfreigabe für Microsoft-Netzwerke<br>teplaner<br>otokoll (TCP/IP)<br>Deinstallieren<br>Eigenschaften<br>andardprotokoll für WAN-Netzwerke, das den<br>hibber verschiedene, miteinander verbundene<br>iglicht.                                                                                                    |
| gemein Authent<br>/erbindung herstel<br>/erbindung herstel<br>/erbindung<br>// Client für<br>// Client für                                                                                                    | ifizierung Erweitett<br>llen unter Verwendung von:<br>Broadcom 440x 10/100 Integrated Controller<br>Konfigurieren<br>verwendet folgende Elemente:<br>Microsoft-Netzwerke<br>d Druckerfreigabe für Microsoft-Netzwerke<br>teplaner<br>otokoll (TCP/IP)<br>Deinstallieren<br>Eigenschaften<br>andardprotokoll für WAN-Netzwerke, das den<br>hüber verschiedene, miteinander verbundene<br>sjölicht.                                                                                                    |
| gemein Authent<br>Verbindung herstel<br>ASUSTeK/E<br>Diese Verbindung<br>Clease Verbindung<br>Clease Verbindung<br>Clease Verbindung<br>Clease Verbindung<br>Clease Pack<br>Clease Verbindung<br>Clease Verbindung<br>Verbindung<br>Verbindung                                         | ifizierung Erweitett<br>llen unter Verwendung von:<br>Broadcom 440x 10/100 Integrated Controller<br>Konfigurieren<br>verwendet folgende Elemente:<br>Microsoft-Netzwerke<br>d Druckerfreigabe für Microsoft-Netzwerke<br>teplaner<br>otokoll (TCP/IP)<br>Deinstallieren Eigenschaften<br>n über verschiedene, miteinander verbundene<br>iglicht.<br>DK Abbrec                                                                                                    |
| gemein Authent<br>/erbindung herstel<br>// ASUSTEK/E<br>Diese Verbindung<br>// Client für<br>// Datei- un<br>// Datei- un<br>//                                                                                                    | ifizierung Erweitett<br>llen unter Verwendung von:<br>Broadcom 440x 10/100 Integrated Controller<br>Konfigurieren<br>verwendet folgende Elemente:<br>Microsoft-Netzwerke<br>d Druckerfreigabe für Microsoft-Netzwerke<br>teplaner<br>otokoll (TCP/IP)<br>Deinstallieren Eigenschaften<br>andardprotokoll für WAN-Netzwerke, das den<br>n über verschiedene, miteinander verbundene<br>iglicht.<br>bindung im Infobereich anzeigen<br>OK Abbrec<br>Internetprotokoll (TCP/IP)                                                                                                    |
| gemein Authent<br>/erbindung herstel<br>// ASUSTEK/E<br>Diese Verbindung<br>// Client für<br>// Datei- um<br>// Datei- um<br>//                                                                                                    | ifizierung Erweitett<br>llen unter Verwendung von:<br>Broadcom 440x 10/100 Integrated Controller<br>Konfigurieren<br>verwendet folgende Elemente:<br>Microsoft-Netzwerke<br>d Druckerfreigabe für Microsoft-Netzwerke<br>teplaner<br>otokoll (TCP/IP)<br>Deinstallieren Eigenschaften<br>andardprotokoll für WAN-Netzwerke, das den<br>n über verschiedene, miteinander verbundene<br>iglicht.<br>bindung im Infobereich anzeigen<br>DK Abbrec<br>Internetprotokoll (TCP/IP)<br>Konfiguration                                                                                                    |
| gemein Authent<br>/erbindung herstel<br>// ASUSTEK//<br>Diese Verbindung<br>// Client für<br>// Client für                                                                                                    | ifizierung Erweitett<br>llen unter Verwendung von:<br>Broadcom 440x 10/100 Integrated Controller<br>Konfigurieren<br>verwendet folgende Elemente:<br>Microsoft-Netzwerke<br>d Druckerfreigabe für Microsoft-Netzwerke<br>etplaner<br>otokoll (TCP/IP)<br>Deinstallieren Eigenschaften<br>andardprotokoll für WAN-Netzwerke, das den<br>n über verschiedene, miteinander verbundene<br>iglicht.<br>bindung im Infobereich anzeigen<br>OK Abbrec<br>Internetprotokoll (TCP/IP)<br>Konfiguration<br>men automatisch zugewiesen werden, wenn das                                                                                                    |
| gemein Authent<br>/erbindung herstel<br>// ASUSTEK//<br>Diese Verbindung<br>// Diese Verbindung<br>// Datei-um<br>Datei-um<br>// Datei-um<br>// Datei-u                                                                                                    | ifizierung Erweitett<br>llen unter Verwendung von:<br>Broadcom 440x 10/100 Integrated Controller<br>Konfigurieren<br>verwendet folgende Elemente:<br>Microsoft-Netzwerke<br>d Druckerfreigabe für Microsoft-Netzwerke<br>etplaner<br>otokoll (TCP/IP)<br>Deinstallieren Eigenschaften<br>andardprotokoll für WAN-Netzwerke, das den<br>n über verschiedene, miteinander verbundene<br>iglicht.<br>bindung im Infobereich anzeigen<br>OK Abbrec<br>Internetprotokoll (TCP/IP)<br>Ekonfiguration<br>nen automatisch zugewiesen werden, wenn das<br>tion unterstützt. Wenden Sie sich andernalis an<br>strator, um die geeigneten IP-Einstellungen zu<br>strator.           |
| gemein Authent<br>/erbindung herstel<br>/erbindung herstel<br>// ASUSTeK//<br>Diese Verbindung<br>// Client für<br>// Client für<br>// Clien                                                                                                    | ifizierung Erweitett<br>llen unter Verwendung von:<br>Broadcom 440x 10/100 Integrated Controller<br>Konfigurieren<br>verwendet folgende Elemente:<br>Microsoft-Netzwerke<br>d Druckerfreigabe für Microsoft-Netzwerke<br>etplaner<br>otokell (TCP/IP)<br>Deinstallieren Eigenschaften<br>andardprotokoll für WAN-Netzwerke, das den<br>n über verschiedene, miteinander verbundene<br>iglicht.<br>bindung im Infobereich anzeigen<br>OK Abbrec<br>Internetprotokoll (TCP/IP)<br>EKonfiguration<br>nen automatisch zugewiesen werden, wenn das<br>titon unterstützt. Wenden Sie sich andernfalls an<br>titator, um die geeigneten IP-Einstellungen zu<br>matisch beziehen |
| gemein Authent<br>/erbindung herstel<br>/erbindung herstel<br>// ASUSTeK//<br>Diese Verbindung<br>// Client für<br>// Client für<br>// Clien                                                                                                    | ifizierung Erweitert                                                                                                    |
| gemein Authent<br>Verbindung herstel<br>ASUSTeK/A<br>Diese Verbindung<br>Client für<br>Client für<br>Client für<br>Client für<br>Cos-Pak<br>Cos-Pak | ifizierung Erweitert                                                                                                    |
| gemein Authent<br>Verbindung herstel<br>Sese Verbindung<br>Client für<br>Client für<br>C                                                                                                    | ifizierung Erweitert                                                                                                    |
| gemein Authent<br>Verbindung herstel<br>Sese Verbindung<br>Client für<br>Client für<br>C                                                                                                    | ifizierung Erweitert                                                                                                    |
| gemein Authent<br>Verbindung herstel<br>Sese Verbindung<br>Client für<br>Client für<br>C                                                                                                    | ifizierung Erweitert                                                                                                    |
| gemein Authent                                                                                                    | ifizierung Erweitert                                                                                                    |
| gemein Authent  Verbindung herstel  Sese Verbindung  Client für  Client für                                                                                                    | ifizierung Erweitert                                                                                                    |
|                                                                                                    | ifizierung Erweitert                                                                                                    |
| gemein Authent  Authent  Auth                                                                                                    | ifizierung Erweitert                                                                                                    |
| gemein Authent<br>ferbindung herstel<br>Second Second Second Second<br>Second Second                                                                                                    | ifizierung Erweitert                                                                                                    |

### **Konfiguration unter Windows 2000**

- Wechseln Sie zu Start / Einstellungen / Systemsteuerung. Klicken Sie in der Systemsteuerung doppelt auf Netzwerk- und DFÜ-Verbindungen.
- 2. Doppelklicken Sie auf LAN-Verbindung.

Klicken Sie im Fenster
 LAN-Verbindungsstatus auf
 Eigenschaften.

4. Wählen Sie Internetprotokoll (TCP/IP) und klicken Sie auf Eigenschaften.

- Klicken Sie auf die Optionsschaltflächen IP-Adresse automatisch beziehen und DNS-Serveradresse automatisch beziehen.
- 6. Klicken Sie auf **OK**, um die Konfiguration fertigzustellen.

| teriick - → - 🔃 🙆 Su                                                                                                    | chen 🔁 Order 🔇 Velout 🖄 😳 🗙 20 🗐 -                                                                                                    |
|----------------------------------------------------------------------------------------------------|----------------------------------------------------------------------------------------------------|
| te P Netzwerk- und DFU-Ver                                                                                                    | bindungen 💽 of Wechsel                                                                                                    |
| tzwerk- und<br>U-Verbindungen                                                                                                    | Neue Verbindung<br>estellen                                                                                                    |
| Indner enthält<br>werkverbindungen und einen<br>tenten für die Erstellung einer<br>ndung.                                                                                                    |                                                                                                    |
| in Sie auf Neue Verbindung<br>ellen, wenn Sie eine neue<br>indung erstellen möchten oder<br>Jas Symbol einer Verbindung,                                                                                                    |                                                                                                    |
| e zu ormen.<br>n Sie mit der rechten<br>Itaste auf das Symbol<br>indung' und dann auf<br>rschaften', um auf                                                                                                    |                                                                                                    |
| elungen und Komponenten<br>Verbindung zugreifen zu<br>en.                                                                                                    |                                                                                                    |
| n Sie auf<br>werkidentifikation, um Ihren                                                                                                    |                                                                                                    |
| finingen .                                                                                                    | <b>□</b>                                                                                                    |
| atus von LAN-                                                                                                    | Verbindung                                                                                                    |
| Allaemein                                                                                                    |                                                                                                    |
|                                                                                                    |                                                                                                    |
| Verbindung-                                                                                                    | Markingh man bergestellt                                                                                                    |
| Dauer                                                                                                    | verbindung hergesteilt<br>NN-N2-22                                                                                                    |
| Übertragung                                                                                                    | srate: 100,0 MBit/s                                                                                                    |
|                                                                                                    |                                                                                                    |
| Aktivitat                                                                                                    | Gesendet Empfangen                                                                                                    |
|                                                                                                    |                                                                                                    |
| Pakete:                                                                                                    | 57 2                                                                                                    |
| enschaften <del>v</del> o                                                                                                    | Schließen                                                                                                    |
| lenschaften vo<br>kligemein  <br>Verbindung herst<br>IIIIIIIIIIIIIIIIIIIIIIIIIIIIIIIIIIII                                                                                                    | Schließen In LAN-Verbindung I 2  I tellen unter Verwendung von: /Broadcom 440x 10/100 Integrated Controller Intenten werden von dieser Verbindung verwendet:                                                                                                    |
| Ienschaften vo<br>Allgemein<br>Verbindung herst<br>IIIII ASUSTEK<br>Aktivierte Kompo<br>IIIIIIIIIIIIIIIIIIIIIIIIIIIIIIIIIII                                                                                                    | Schließen In LAN-Verbindung Itellen unter Verwendung von: /Broadcom 440x 10/100 Integrated Controller Internen werden von dieser Verbindung verwendet: Microsoft-Netzwerke Ind Druckerfreigabe für Microsoft-Netzwerke. Interkoll (TCP/IP)                                                                                                    |
| Ienschaften vo<br>Allgemein<br>Verbindung herst<br>I ASUSTeK<br>Aktivierte Kompo<br>I Client für<br>I Teternetp<br>Installieren                                                                                                    | Schließen In LAN-Verbindung Intellen unter Verwendung von: /Broadcom 440x 10/100 Integrated Controller Konfigurieren Inten werden von dieser Verbindung verwendet: Microsoft-Netzwerke Ind Druckerfreigabe für Microsoft-Netzwerke Intervenden (TCP/IP) Deinstallieren Eigenschaften                                                                                                    |
| Ienschaften vo<br>Illgemein<br>Verbindung herst<br>IIIIIIIIIIIIIIIIIIIIIIIIIIIIIIIIIIII                                                                                                    | Schließen  In LAN-Verbindung  In LAN-Verbindung  In LAN-Verbindung von:  /Broadcom 440x 10/100 Integrated Controller  /Broadcom 440x 10/100 Integrated Controller  Interventen werden von dieser Verbindung verwendet:  Microsoft-Netzwerke Ind Druckerfreigabe für Microsoft-Netzwerke Ind Druckerfreigabe für Microsoft-Netzwerke Ind Dr |
| enschaften vo<br>Illgemein<br>Verbindung herst<br>IIIIIIIIIIIIIIIIIIIIIIIIIIIIIIIIIIII                                                                                                    | Schließen  In LAN-Verbindung  In LAN-Verbindung  In LAN-Verbindung von:  /Broadcom 440x 10/100 Integrated Controller  /Broadcom 440x 10/100 Integrated Controller  Internet werden von dieser Verbindung verwendet:  Microsoft-Netzwerke Id Druckerfreigabe für Microsoft-Netzwerke Id Druckerfreigabe für Microsoft-Netzwerke Id Druc |
| Ienschaften vo<br>Algemein<br>Verbindung herst<br>AsUSTek<br>Aktivierte Kompo<br>Client für<br>Client für | Schließen  In LAN-Verbindung IIIIIIIIIIIIIIIIIIIIIIIIIIIIIIIIIIII                                                                                                    |
| Jenschaften vo<br>Ngemein<br>Verbindung herst<br>Image: ASUSTeK<br>Aktivierte Kompo<br>Image: ASUSTeK<br>Aktivierte Kompo<br>Image: ASUSTeK<br>Image: ASUSTeK<br>Image: ASUSTEK<br>Image: ASUSTEK<br>Image: ASUSTE                                                                                                    | Schließen  In LAN-Verbindung  In LAN-Verbindung von:  /Broadcom 440x 10/100 Integrated Controller  /Broadcom 440x 10/100 Integrated Controller /Broadcom 440x 10/100 Integrated Controller /Broadcom 440x 10/100 Integrated Controller /Broadcom 440x 10/100 Integrat |
| Jenschaften vo<br>Ilgemein  <br>Verbindung herst<br>Image: ASUSTek<br>Aktivierte Kompo<br>Image: Uniternet<br>Installieren<br>Beschreibung:<br>TCP/IP, das S<br>Datenaustaus<br>Netzwerke err<br>Symbol bei Vi<br>enschaften von<br>Ilgemein                                                                                                    | Schließen  In LAN-Verbindung  In LAN-Verbindung von:  /Broadcom 440x 10/100 Integrated Controller  /Broadcom 440x 10/100 Integrated Controller /Broadcom 440x 10/100 Integrated Controller /Broadcom 440x 10/100 Integrated Controller /Broadcom 440x 10/100 Integr |
| Ienschaften vo<br>Ilgemein  <br>Verbindung herst<br>IIIIIIIIIIIIIIIIIIIIIIIIIIIIIIIIIIII                                                                                                    | Schließen         In LAN-Verbindung         In LAN-Verbindung         Itellen unter Verwendung von:         /Broadcom 440x 10/100 Integrated Controller         /Broadcom 440x 10/100 Integrated Controller         intenten werden von dieser Verbindung verwendet:         Microsoft-Netzwerke         ad Druckerfreigabe für Microsoft-Netzwerke, rotokoll (TCP/IP)         Deinstallieren       Eigenschaften         Standardprotokoll für WAN-Netzwerke, das den ch über verschiedene, miteinander verbundene nöglicht.         erbindung in der Taskleiste anzeigen         OK       Abbrechen         Internetprotokoll (TCP/IP)       21                                                                                                    |
| Installieren.<br>Beschreibung<br>Client für<br>Client für                                                                                                    | Schließen         In LAN-Verbindung       ?         Itellen unter Verwendung von:       ////////////////////////////////////                                                                                                    |
| Ienschaften vo<br>Ilgemein  <br>Verbindung herst<br>IIII ASUSTEK<br>Aktivierte Kompo<br>IIIIIIIIIIIIIIIIIIIIIIIIIIIIIIIIIIII                                                                                                    | Schließen         In LAN-Verbindung       ?         tellen unter Verwendung von:         /Broadcom 440x 10/100 Integrated Controller         /Broadcom 440x 10/100 Integrated Controller         internet werden von dieser Verbindung verwendet:         Microsoft-Netzwerke         ad Druckerfreigabe für Microsoft-Netzwerke.         internet werden von dieser Verbindung verwendet:         Microsoft-Netzwerke         ad Druckerfreigabe für Microsoft-Netzwerke.         rotokoll (TCP/IP)         Deinstallieren         Eigenschaften         Standardprotokoll für WAN-Netzwerke, das den ofh über verschiedene, miteinander verbundene möglicht.         erbindung in der Taskleiste anzeigen         OK       Abbrechen         Internetprotokoll (TCP/IP)       ?]         innen automatisch zugewiesen werden, wenn das riktion unterstützt. Werden Sie sich andernfäls an nistrator, um die geeigneten IP-Einstellungen zu         utomatisch beziehen       utesse verwenden:                                                                                                    |
| Ienschaften vo<br>Ilgemein<br>Verbindung herst<br>Verbindung herst<br>IIIIIIIIIIIIIIIIIIIIIIIIIIIIIIIIIIII                                                                                                    | Schließen         In LAN-Verbindung       2         tellen unter Verwendung von:       ////////////////////////////////////                                                                                                    |
| Ienschaften vo<br>Ilgemein<br>Verbindung herst<br>Verbindung herst<br>Aktivierte Kompo<br>✓ ASUSTEK<br>Aktivierte Kompo<br>✓ Client für<br>✓ Datei- um<br>✓ Terrnetp<br>Installieren<br>Beschreibung-<br>TCP/IP, das S<br>Datenaustaus<br>Netzwerke ern<br>✓ Symbol bei V<br>enschaften von<br>Ilgemein<br>PE-instellungen kö<br>Netzwerk diese Fur<br>den Netzwerkadmir<br>beziehen.<br>✓ IP-Adresse a<br>Subnetzmaske:<br>Standardanteno                                                                                                    | Schließen         In LAN-Verbindung       2         Itellen unter Verwendung von:                                                                                                    |
| enschaften vo<br>Ilgemein<br>Verbindung herst<br>Verbindung herst<br>Aktivierte Kompo<br>Subschaften von<br>Beschreibung-<br>TCP/IP, das S<br>Datei-ung<br>TCP/IP, das S<br>Datei-ung<br>TCP/IP, das S<br>S<br>Datei-ung<br>TCP/IP, das S<br>S<br>Datei-ung<br>TCP/IP, das S<br>Datei-ung<br>TCP/IP, das S<br>Datei-ung<br>TCP/IP, das S<br>Datei-                                                                                                    | Schließen         In LAN-Verbindung       ?         Itellen unter Verwendung von:                                                                                                    |
| enschaften vo<br>Ilgemein<br>Verbindung herst<br>Verbindung herst<br>Aktivierte Kompo<br>Subersteine<br>Charten terretp<br>Installieren<br>Beschreibung –<br>TCP/IP, das S<br>Datei- un<br>CP/IP, das S<br>Datenaustaus<br>Netzwerke ern<br>CP/IP, das S<br>Datenaustaus<br>Netzwerke ern<br>Symbol bei V<br>enschaften von<br>Ilgemein<br>P-Einstellungen kö<br>Netzwerk admi<br>beziehen.<br>© IP-Adresse a<br>© Folgende IP-4<br>IP-Adresse:<br>Subnetzmeske:<br>Standardgetewa<br>© Folgende DNS-Servera                                                                                                    | Schließen         In LAN-Verbindung       ?         Itellen unter Verwendung von:                                                                                                    |
| Jenschaften vo<br>Ilgemein<br>Verbindung herst<br>Image: ASUSTek<br>Aktivierte Kompo<br>Image: ASUSTek<br>Aktivierte Kompo<br>Image: ASUSTek<br>Image: ASUSTek<br>Image: ASUST                                                                                                    | Schließen         In LAN-Verbindung         In LAN-Verbindung von:         //Broadcom 440x 10/100 Integrated Controller         //Broadcom 440x 10/100 Integrated Controller         //Broadcom 440x 10/100 Integrated Controller         //Broadcom 440x 10/100 Integrated Controller         //Internetrigabe für Microsoft-Netzwerke.         //Microsoft-Netzwerke         //Microsoft-Netzwerke         //Deinstallieren         Eigenschaften         Standardprotokoll für WAN-Netzwerke, das den of Lüber verschiedene, miteinander verbundene nöglicht.         erbindung in der Taskleiste anzeigen         ////////////////////////////////////                                                                                                    |

Abbrechen

οк

### Konfiguration unter Windows 95/98/ME

- Wechseln Sie zu Start / Einstellungen / Systemsteuerung. Klicken Sie in der Systemsteuerung doppelt auf Netzwerk und wählen Sie die Registerkarte Konfiguration.
- Wählen Sie TCP / IP -> NE2000
   Compatible oder den Namen der Netzwerkkarte Ihres PCs.

3. Klicken Sie auf die Optionsschaltfläche IP-Adresse automatisch beziehen.

| Netzwerk ? X                                                                                                    |
|----------------------------------------------------------------------------------------------------|
| Konfiguration   Identifikation   Zugriffssteuerung                                                                                                    |
| Die folgenden Netzwerkkomponenten sind installiert:<br>Microsoft Family Logon<br>ASUSTEK/Broadcom 440x 10/100 Integrated Controller<br>DFÜ-Adapter<br>TCP/IP -> ASUSTEK/Broadcom 440x 10/100 Integrated<br>TCP/IP -> DFÜ-Adapter                                                                                                    |
| Hinzufügen Ent <u>f</u> ernen <u>E</u> igenschaften                                                                                                    |
| Primäre Netzwerkanmeldung:<br>Microsoft Family Logon                                                                                                    |
| Datei- und Druckerfreigabe<br>Beschreibung<br>Das Microsoft TCP/IP-Protokoll dient zum Herstellen von<br>Internet- und WAN-Verbindungen.                                                                                                    |
| OK Abbrechen                                                                                                    |
| Eigenschaften von TCP/IP                                                                                                    |
| Bindungen Erweitert NetBIOS<br>DNS-Konfiguration Gateway WINS-Konfiguration IP-Adresse                                                                                                    |
| Diesem Lomputer Kann automatisch eine IP-Adresse<br>zugewiesen werden. Wenn im Netzwerk IP-Adresse<br>automatisch vergeben werden, holen Sie beim<br>Netzwerkadministrator eine Adresse ein, und geben Sie diese<br>unten ein.<br>P-Adresse automatisch beziehen      IP-Adresse festlegen:      IP-Adresse festlegen:      IP-Adresse im IP-Adresse im IP- |
| OK Abbrechen                                                                                                    |
|                                                                                                    |
| Bindungen Erweitert NetBIOS<br>DNS-Konfiguration Gateway WINS-Konfiguration IP-Adresse<br>© DNS deaktivieren                                                                                                    |
| Host: Domäne:                                                                                                    |
| Suchreihenfolge für DNS-Server Hinzuftigen Entternen                                                                                                    |
| Suchreihenfolge für Domänensuffix<br>Hinzufügen<br>Entfemen                                                                                                    |
| DK Abbrechen                                                                                                    |
|                                                                                                    |

- 4. Wählen Sie dann die Registerkarte DNS-Konfiguration.
- Klicken Sie auf die Optionsschaltfläche DNS deaktivieren und dann auf OK, um die Konfiguration fertigzustellen.

### **Konfiguration unter Windows NT4.0**

- 1. Wechseln Sie zu Start / Einstellungen / Systemsteuerung. Klicken Sie in der Systemsteuerung doppelt auf Netzwerk und wählen Sie die Registerkarte Protokolle.
- 2. Wählen Sie TCP/IP-Protokoll und klicken Sie auf Eigenschaften.
  - Remove Properties.... Add .. Description Transport Control Protocol/Internet Protocol. The default wide area network protocol that provides communication across diverse interconnected networks. OK Microsoft TCP/IP Properties IP Address DNS WINS Address Routing An IP address can be automatically assigned to this network card by a DHCP server. If your network does not have a DHCP server, ask your network administrator for an address, and then type it in the space below. Adapter: (your network adapter)  $\bigcirc$  Specify an IP address

Network

Network Protocols:

VetBEUI Protocol

WWLink NetBIOS

TCP/IP Protocol

Identification Services Protocols Adapters Bindings

TNWLink IPX/SPX Compatible Transport

Г Г

ΟΚ

Default Gateway:

? X

Cancel

-

Advanced...

Cancel

? ×

3. Klicken Sie auf die Optionsschaltflächen **IP-Adresse von einem DHCP-Server** beziehen und dann auf OK.

#### Konfiguration des ADSL VPN Firewall Router

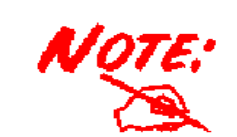

Zur Konfiguration des Routers muss IE 5.0 / Netscape 4.5 oder eine höhere Version installiert sein.

- Öffnen Sie den Webbrowser und geben Sie Web Configurator - Hicrosoft Internet Explore im Adressfeld des Browsers <u>http://192.168.1.254</u> ein. Diese Nummer ist die IP-Standardadresse für diesen Router. Drücken Sie die **Eingabetaste**.
- Es öffnet sich ein Fenster für den Benutzernamen und das Kennwort.
   Geben Sie bei User Name und auch bei Password standardmäßig admin ein.
   Klicken Sie auf OK, um den Vorgang fortzusetzen.
- **3.** Es wird eine Webseite mit einem Statusbericht angezeigt.

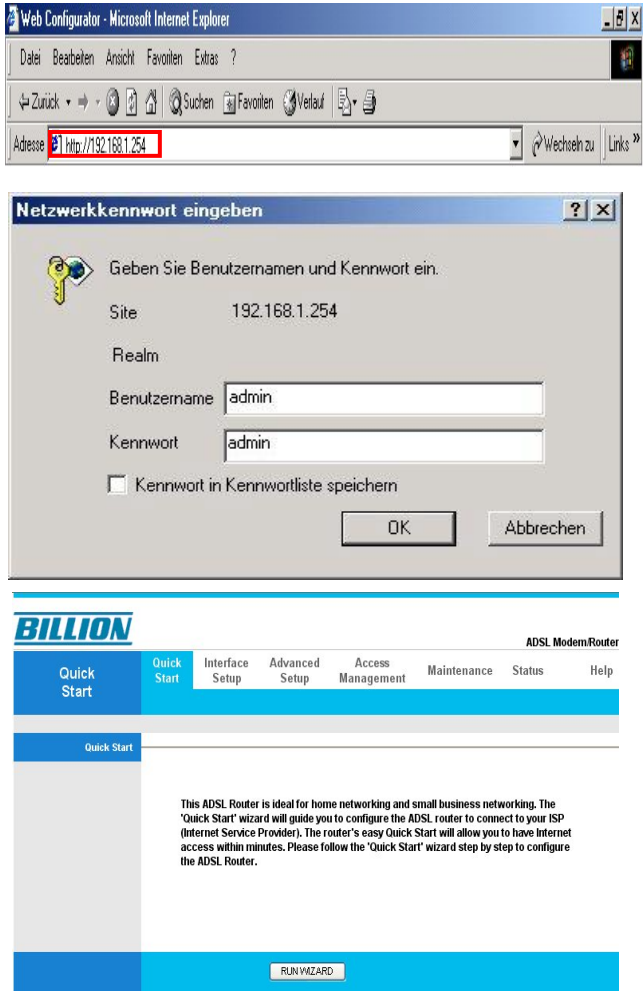

#### Überprüfung Ihrer lokalen Netzwerkverbindung über den Router

Um festzustellen, ob dieser ADSL-Router im lokalen Netz zu sehen, wechseln Sie bitte zu Start / Ausführen. Geben Sie im Dialogfeld Ausführen "Ping 192.168.1.254" ein und klicken Sie auf OK.

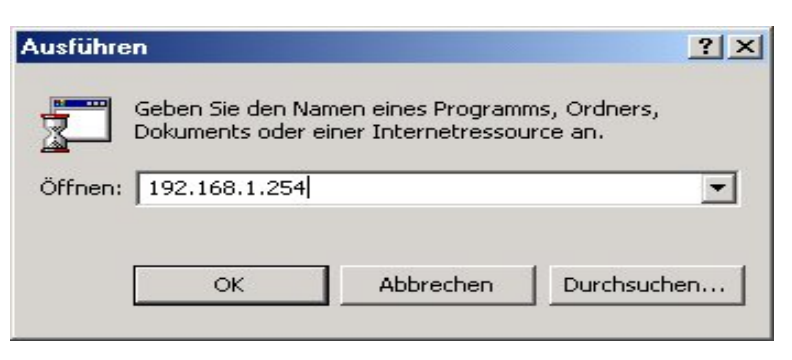

#### Ein

Eingabeaufforderungs-fenster erscheint. Wenn Ihr Ping erfolgreich ist - was bedeutet, dass Ihr lokales Netzwerk Ihr Gerät erreicht – dann schließt sich das Fenster automatisch.

Die Verbindung klappt nicht, wenn "Zeitüberschreitung der Anforderung" erscheint. In diesm Fall überprüfen Sie bitte Ihr Set up. Eingabeaufforderung - ping 192.168.1.254
 Microsoft Windows 2000 [Version 5.00.2195]
 CO Gopyright 1985-1999 Microsoft Corp.
 C:>>ping 192.168.1.254
 Ping wird ausgeführt für 192.168.1.254 mit 32 Bytes Daten:
 Antwort von 192.168.1.254: Bytes=32 Zeit<10ms TTL=128</li>
 Antwort von 192.168.1.254: Bytes=32 Zeit<10ms TTL=128</li>

 Eingabeaufforderung – ping 192.168.1.254 Microsoft Windows 2000 [Version 5.00.2195] ⟨C⟩ Copyright 1985-1999 Microsoft Corp.

C:\>ping 192.168.1.254

Ping wird ausgeführt für 192.168.1.254 mit 32 Bytes Daten:

Zeitüberschreitung der Anforderung. Zeitüberschreitung der Anforderung.

#### **Produkt-Support und Kontaktinformationen**

#### Germany :

Die meisten Probleme lassen sich anhand des Kapitels **Fehlerbehebung** in der Bedienungsanleitung beheben. Tragen die Informationen im Kapitel **Fehlerbehebung** nicht zur Behebung des Problems bei, kontaktieren Sie bitte die Verkaufsstelle, wo Sie dieses Produkt erworben haben.

Falls Sie Fragen oder Probleme mit Ihrem BIPAC haben, nehmen Sie bitte diese Bedienungsanleitung zur Hand. Die allermeisten Probleme können mithilfe des Kapitels *Fehlerbehebung* gelöst werden.

Weitere Fehlerbehebungen können Sie im Internet unter <u>www.billion.com/de</u> nachlesen.

Dort finden Sie unter der Rubrik **FAQ** häufig gestellte Fragen über Ihren BIPAC. Für mögliche Problembehandlungen sehen Sie bitte immer erst dort nach.

In der Rubrik **DOWNLOAD** finden Sie immer die neuesten Versionen der Firmware, Treiber und Utilities. Oftmals werden bestehende Probleme durch ein Firmware-Update behoben, deshalb empfehlen wir zuerst immer ein Firmware-Update durchzuführen.

Sollten Sie weiterhin Probleme haben, die dort nicht behandelt werden, wenden Sie sich bitte direkt an den Support unter der E-Mail-Adresse:

#### sales@billion-germany.de

WORLDWIDE http://www.billion.com

Mac OS is a registered Trademark of Apple Computer, Inc. Windows 98, Windows NT, Windows 2000, Windows Me and Windows XP are registered Trademarks of Microsoft Free Manuals Download Website <u>http://myh66.com</u> <u>http://usermanuals.us</u> <u>http://www.somanuals.com</u> <u>http://www.4manuals.cc</u> <u>http://www.4manuals.cc</u> <u>http://www.4manuals.cc</u> <u>http://www.4manuals.com</u> <u>http://www.404manual.com</u> <u>http://www.luxmanual.com</u> <u>http://aubethermostatmanual.com</u> Golf course search by state

http://golfingnear.com Email search by domain

http://emailbydomain.com Auto manuals search

http://auto.somanuals.com TV manuals search

http://tv.somanuals.com